# Wi-Fi Protected Setup (WPS)-Konfiguration für WAP121- und WAP321-Access Points

## Ziel

Wi-Fi Protected Setup (WPS) ist ein Protokoll, das die einfache Einrichtung von Wireless-Netzwerken ohne Beeinträchtigung der Netzwerksicherheit ermöglicht. Es entlastet Sie von der Konfiguration von Netzwerknamen, Schlüsseln und anderen kryptografischen Konfigurationen. WPS kann entweder mit einer Push Button Configuration (Push Button-Konfiguration) oder mit einer Personal Identification Number (PIN) konfiguriert werden.

In diesem Artikel wird die Konfiguration der WPS-Einrichtung für WAP121- und WAP321-Access Points erläutert.

# Anwendbare Geräte

WAP121 WAP321

# Softwareversion

·1,0/3,4

# Konfiguration der WPS-Einrichtung

Schritt 1: Melden Sie sich beim Webkonfigurationsprogramm an, und wählen Sie **Wireless > WPS Setup aus**. Die Seite *WPS-Setup* wird geöffnet:

| WPS Setup                         |                            |                                |
|-----------------------------------|----------------------------|--------------------------------|
| Global Configuration              |                            |                                |
| Supported WPS Version:            | 2.0                        |                                |
| WPS Device Name:                  | WAP-AP :49:70              | (Range: 1 - 32 Characters)     |
| WPS Global Operational Status:    | Up                         |                                |
| WPS Device PIN:                   | 13631130                   | Generate                       |
| Security Warning : The Enrolle    | e PIN allows an external i | registry to reconfigure the wi |
| Instance Configuration            |                            |                                |
| WPS Instance ID:                  | wps1 💌                     |                                |
| WPS Mode:                         | ✓ Enable                   |                                |
| WPS VAP:                          | VAP 0 (ciscosb)            |                                |
| WPS Built-in Registrar:           | Enable                     |                                |
| WPS Configuration State:          | Unconfigured 💌             |                                |
| Save                              |                            |                                |
| Instance Status                   |                            |                                |
| WPS Operational Status:           | Enabled                    |                                |
| AP Lockdown Status:               | Disabled                   |                                |
| Failed Attempts with Invalid PIN: | 0                          |                                |
| Refresh                           |                            |                                |

## **Globale Konfiguration**

| Global Configuration           |               |                            |
|--------------------------------|---------------|----------------------------|
| Supported WPS Version:         | 2.0           |                            |
| WPS Device Name:               | WAP-AP :49:70 | (Range: 1 - 32 Characters) |
| WPS Global Operational Status: | Up            |                            |
| WPS Device PIN:                | 13631130      | Generate                   |
|                                |               |                            |

Security Warning : The Enrollee PIN allows an external registry to reconfigure the wir

Das Feld Unterstützte WPS-Version zeigt die vom WAP-Gerät unterstützte WPS-Protokollversion an.

Schritt 1: Geben Sie den Namen des Geräts im Feld WPS-Gerätename ein.

Die folgenden Felder werden angezeigt:

·WPS Global Operational Status (Globaler WPS-Betriebsstatus): Zeigt an, ob das WPS-Protokoll auf dem WAP-Gerät aktiviert oder deaktiviert ist.

·WPS-Geräte-PIN: Zeigt die vom System generierte achtstellige WPS-PIN für das WAP-Gerät an. Die Geräte-PIN wird benötigt, wenn Sie die WPS-Registrierung für das Client-Gerät starten.

Schritt 2: (Optional) Klicken Sie auf Generieren, um eine neue PIN zu generieren.

**Sicherheitswarnung:** Die Registrierungs-PIN ermöglicht es einer externen Registrierung, das Wireless-Netzwerk neu zu konfigurieren. Daher darf es nur von vertrauenswürdigen Administratoren verwendet bzw. diesen zugewiesen werden. Diese PIN läuft nicht ab.

### Instanzkonfiguration

| Instance Configuration   |                 |
|--------------------------|-----------------|
| WPS Instance ID:         | wps1 💌          |
| WPS Mode:                | ✓ Enable        |
| WPS VAP:                 | VAP 0 (ciscosb) |
| WPS Built-in Registrar:  | ✓ Enable        |
| WPS Configuration State: | Unconfigured    |
| Save                     |                 |

Schritt 1: Wählen Sie in der Dropdown-Liste WPS Instance ID (WPS-Instanz-ID) einen Bezeichner für die Instanz aus. Mit dem Feld "WPS Instance ID" (WPS-Instanz-ID) können Sie die Instanz auswählen, für die das Gerät registriert werden soll. Der WAP unterstützt jedoch nur eine Instanz von WPS.

Schritt 2: Aktivieren Sie das Kontrollkästchen **Aktivieren** im Feld WPS-Modus, um WPS in der Instanz zu aktivieren. Wenn der WPS-Modus deaktiviert ist, müssen Sie die Netzwerkkonfiguration jedes Mal konfigurieren, wenn ein neues Wireless-Gerät hinzugefügt werden muss.

Schritt 3: Wählen Sie in der WPS VAP-Dropdown-Liste den virtuellen Access Point (VAP) aus, der der WPS-Instanz zugeordnet ist.

Schritt 4: Aktivieren Sie das Kontrollkästchen Aktivieren im Feld WPS-Integrierter Registrar, um die integrierte Registrar-Funktion zu aktivieren. Das aktuelle Gerät wird zum Registrar und kann problemlos zusätzliche Wireless-Clients zu Ihrem Netzwerk hinzufügen, indem der Wireless-Netzwerkname (SSID) und die WPA/WPA2-PSK-Sicherheit des Wireless-Geräts dem Client automatisch zugewiesen werden. Wenn der integrierte WPS-Registrar deaktiviert ist, kann sich das neue WPS-fähige Gerät bei anderen Registern im Netzwerk registrieren.

Schritt 5: Wählen Sie eine dieser Einstellungen aus der Dropdown-Liste WPS Configuration State (WPS-Konfigurationsstatus) aus.

·Unconfigured (Nicht konfiguriert) - Gibt an, dass die VAP-Einstellungen durch WPS konfiguriert werden. Danach ändert sich der Status in Configured.

·Configured (Konfiguriert): Dieser Parameter gibt an, dass die VAP-Einstellungen vom externen Registrar nicht konfiguriert werden können, und behält die aktuelle Konfiguration bei.

Schritt 6: Klicken Sie auf Speichern, um die Änderungen zu speichern.

#### Instanzstatus

| Instance Status                   |          |
|-----------------------------------|----------|
| WPS Operational Status:           | Enabled  |
| AP Lockdown Status:               | Disabled |
| Failed Attempts with Invalid PIN: | 0        |

Folgende Informationen sind verfügbar:

·WPS Operational Status (WPS-Betriebsstatus): Zeigt den Status der letzten WPS-Transaktion an.

•Feld "AP Lockdown Status" (AP-Sperrstatus): Zeigt an, ob die aktuelle Instanz im Lockdown-Status ist, wodurch die anderen Registratoren außerhalb des Netzwerks blockiert werden. Folgende Optionen stehen zur Verfügung:

- Temporär - Das Gerät reagiert vorübergehend nicht mehr, und die Dauer der Deaktivierung ist abgelaufen.

- Permanent (Permanent) — Das Gerät ist dauerhaft gesperrt.

- Zeitdauer für die Sperrung des Access Points in Minuten. Wenn sie dauerhaft gesperrt ist, wird der Wert auf -1 festgelegt.

- Zeitstempel der AP-Sperrung - Der Zeitpunkt, zu dem das Gerät gesperrt wurde.

·Fehlgeschlagene Versuche mit ungültiger PIN - Zeigt an, wie oft die Authentifizierung aufgrund eines falschen oder ungültigen Kennworts fehlgeschlagen ist.

Schritt 1: (Optional) Um die aktuellen Informationen anzuzeigen, klicken Sie auf **Aktualisieren**.